## Инструкция по выписке рецептов по Решениям по Субсидиям Министерства Здравоохранения Алтайского края (СуМиЗд)

Для выписки рецептов по СуМиЗд предназначен отчет «Реестр решений СуМиЗд», расположенный в справочнике «Команды» в папке «Отчеты», «Отчеты для ЛПУ». При запуске отчета необходимо указать период для отбора Решений СуМиЗд, которые находятся в статусе «Состоялась поставка», и, соответственно, подходят для выписки рецепта.

| Рисунок 1. Страница параметров | отчета «Реестр решений СуМиЗд» |
|--------------------------------|--------------------------------|
|                                |                                |

| 🗀 Реестр решений СуМиЗд             |                                                |      | _ |        | ×      |
|-------------------------------------|------------------------------------------------|------|---|--------|--------|
| 🚰 🞑 🗈 🏢 🛃 🗵<br>Результаты Параметры | Предустановки                                  |      |   | ▼ Coxp | ранить |
| За период                           | С 18.12.2023 <u></u> По <mark>18.12.202</mark> | 3 15 |   |        |        |
| Печать Копировать 🗸                 | Выписать рецепт                                |      |   |        |        |

В результатах отчета будут показаны только решения, выписка рецептов по которым должна состояться в ЛПУ, сотрудник которой запустил отчет.

## Рисунок 2. Внешний вид отчета «Реестр решений СуМиЗд»

| 🗦 Реестр решений СуМиЗд — 🗌 🗌  |                                                      |                   |            |                |                |                                         |                                             |    |  |  |  |  |  |
|--------------------------------|------------------------------------------------------|-------------------|------------|----------------|----------------|-----------------------------------------|---------------------------------------------|----|--|--|--|--|--|
| 🕜 🞑 🛛                          | 🖀 🔄 📷 🗃 🗴 🗅 🙀 🔀 👫 Предустановки Стандарт 🔽 Сохранить |                   |            |                |                |                                         |                                             |    |  |  |  |  |  |
| Результаты Параметры Диаграмма |                                                      |                   |            |                |                |                                         |                                             |    |  |  |  |  |  |
| Дата                           |                                                      |                   |            | снилс          | Точка выписки  | Тояка выдани                            | Предарат                                    | ^  |  |  |  |  |  |
| помер                          | Создания                                             | Принятия в работу | Поставки   | CINDIC         |                | Гочка водачи                            | Tipenapai                                   |    |  |  |  |  |  |
| 000007                         | 18.12.2023                                           | 18.12.2023        | 18.12.2023 | 210-101-862 74 | Барнаул ДГП №7 | Аптека 240 Барнаул АКГУП "Аптеки Алтая" | Нозефрин спр наз дозир 50 мкг/доза фл.18г(1 | 20 |  |  |  |  |  |
| 000008                         | 18.12.2023                                           | 18.12.2023        | 18.12.2023 | 210-101-862 74 | Барнаул ДГП №7 | Аптека 240 Барнаул АКГУП "Аптеки Алтая" | Ретинола ацетат 3,44% 50мл масл р-р         |    |  |  |  |  |  |
|                                |                                                      |                   |            |                |                |                                         |                                             |    |  |  |  |  |  |
|                                |                                                      |                   |            |                |                |                                         |                                             |    |  |  |  |  |  |
| J                              |                                                      |                   |            |                | -              |                                         |                                             |    |  |  |  |  |  |
|                                | J                                                    | ļ                 |            | J              | ]              | J                                       |                                             |    |  |  |  |  |  |
| Запись 1(2) Выделено 0         |                                                      |                   |            | 0              |                |                                         | СОРТ Решение СуМиЗд.Название                |    |  |  |  |  |  |
| Печать                         | Копировать 👻                                         | Выписать рецепт   |            |                |                |                                         |                                             |    |  |  |  |  |  |

Для выписки рецепта необходимо выделить клавишей «Пробел» нужное Решение и нажать кнопку «Выписать рецепт», расположенную в нижней части окна отчета. Это приведет к открытию формы рецепта «Отпуск по субсидии МЗ АК», заполненной данными из Решения. Врачу необходимо указать диагноз, заполнить раздел «Signa» рецепта. После это нужно сохранить рецепт и подписать его ЭЦП.

## $\times$ Отпуск по субсидии МЗ АК - создаем K3K K3K (no npenap.) Рецепт Действ. по 🔻 Создать Дата выписки 15 2293079 18.12.2023 15 КЭК (по рецепт.) 💌 Создать Пациент лпу Название ЛПУ КГБУЗ "Детская городская поликлиника №7. г. Барна; 🐋 2 Contraction of the 👪 ? 🖬 🖬 🛅 создаем Bpay Company Constant Constant Constant Категория -975 [СуМиЗд] Ŧ 9 Signa Пить ве ¢ -• -• -• --Товары (ЛПУ) Дополнительно Проверить наличие отложенных рецептов Проверить обеспечение пациента 🚰 🗋 🛃 🗶 🚉 🛣 Σ Препарат Кол-во шт. Кол-во Название Код ▶ Нозефрин спр наз дозир 50 мкг/доза фл.18г(120 доз) №1 680052878 4 4 Печать Создать Отменить

## Рисунок 3. Внешний вид рецепта «Отпуск по субсидии МЗ АК»

На рисунке 3 красным цветом выделены поля, которые необходимо заполнить при выписке рецепта. Сразу после сохранения выписанного рецепта товары и препараты, зарезервированные в Аптеке для отпуска по выбранному решению, станут доступны для отпуска (процесс обслуживания таких рецептов рассмотрен в отдельной инструкции)